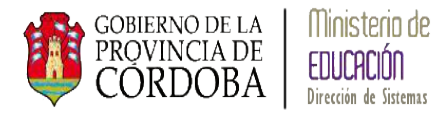

# SISTEMA GESTIÓN ESTUDIANTES

# **GESTIÓN PROMOCIÓN**

# Manual de Usuario

- Ministerio de Educación -
  - Dirección de Sistemas -

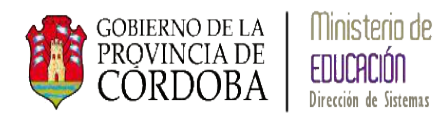

# INDICE

| 1. Ingreso | o a Gestión Promoción     | 1 |
|------------|---------------------------|---|
| 1.1. Ac    | ciones                    | 2 |
| 1.1.1.     | Acción Promovido          | 4 |
| 1.1.2.     | Acción Promovido Egresado | 7 |
| 1.1.3.     | Acción Repitente          | 8 |
| 1.1.4.     | Acción Libre Asistencia   | 9 |
| 1.2. Re    | gistración de acciones    |   |

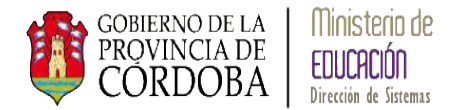

# **GESTIÓN DE PROMOCIÓN**

El sistema Gestión Estudiantes permite *promover* a un estudiante de un ciclo lectivo a otro sin necesidad de volver a Matricular.

Aquellos estudiantes que finalizan sus estudios en el Nivel correspondiente se los promueve como *Egresados*.

El sistema permite registrar de cada estudiante el estado en que finalizó sus estudios en el ciclo lectivo, los mismos pueden ser: *Promovido, Libre por asistencia, Repitente*.

#### 1. Ingreso a Gestión Promoción

Al ingresar al sistema aparece el siguiente mensaje:

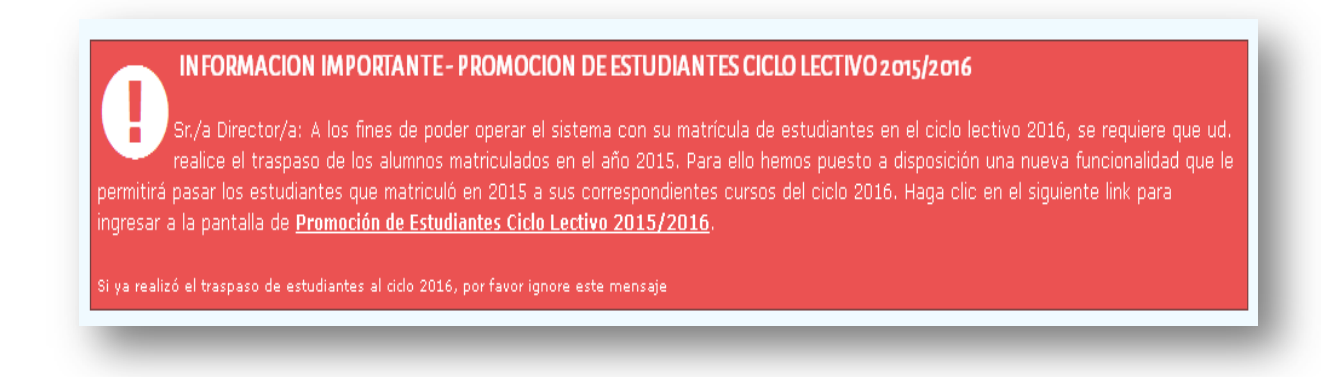

Se puede ingresar a través de este mensaje haciendo un click en **Promoción de Estudiantes Ciclo Lectivo 2015/2016.** o se puede acceder desde el Menú Principal:

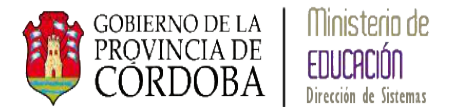

| <b>≡</b> MENU                         | Escuela: I.P.E.M. Nº 152 - [                       |
|---------------------------------------|----------------------------------------------------|
| A PÁGINA DE INICIO                    |                                                    |
| 🛉 Matricular Estudiante               |                                                    |
| Progreso y Calificaciones             |                                                    |
| 🛜 Gestión Escolar                     | 🏆 Promoción de Estudiantes Ciclo Lectivo 2015/2016 |
| A SEGURIDAD                           | 🖃 Listado de Estudiantes                           |
| Sr./a Director/a: A lo                | 🛗 Gestión de Asistencia                            |
| permitirá pasar los estudiante        | 😫 Cambiar Estudiantes de División                  |
| ingresar a la pantalla de <u>Prom</u> | 🗯 Gestión de Pases                                 |

#### 1.1. Acciones

A continuación se presenta la pantalla de Promover Estudiantes:

| DMOVER ESTUDIANTES AL PRÓXIMO CICLO LECTIVO |        |               |
|---------------------------------------------|--------|---------------|
| 50:Seleccione un curso                      |        |               |
| Consultar                                   |        |               |
| Ciclo Lectivo 2015 Ciclo Lectivo 2016       |        |               |
|                                             | Acción | Matricular en |
| Nro. Documento Sexo Estudiante              |        |               |

Como primera medida se debe seleccionar el curso que se desea promover y seleccionar

el botón 🔍 Consultar

El sistema muestra el listado de todos los estudiantes del curso seleccionado con los siguientes datos: Nro. De Documento, sexo, nombre y apellido del estudiante, acciones, en qué curso va a matricularse y en el caso de escuelas de Nivel Medio permite registrar asignaturas Previas.

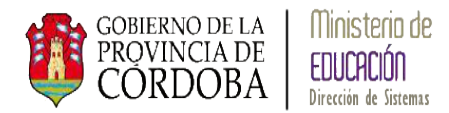

Seleccionando la opción **Nro. Documento** como se muestra en la imagen siguiente, permite realizar la acción correspondiente a cada estudiante seleccionado y a todos ellos al mismo tiempo registrar la condición del alumno:

| o:<br>Coi | PRIMER AÑO "B " | MAÑAN    | A 💌                      |             |                           |             |
|-----------|-----------------|----------|--------------------------|-------------|---------------------------|-------------|
| icle      | o Lectivo 2015  | Ciclo Le | ctivo 2016               |             |                           |             |
| ~         | Nro. Documento  | Sexo     | Estudiante               | Acción      | Matricular en             | Previas     |
| 7         | 43258966        | м        | PIZANO SEBASTIAN AGUSTIN | Promovido 💌 | SEGUNDO AÑO "A " MAÑANA 🔽 | Seleccional |
| V         | 45698711        | м        | ZULTEN CARLOS ALBERTO    | Promovido 💌 | SEGUNDO AÑO "A " MAÑANA 🔽 | Seleccionar |
| 7         | 37896999        | F        | AGUILARES CARMEN NOELI   | Promovido 💌 | SEGUNDO AÑO "A " MAÑANA 💌 | Seleccionar |
| ~         | 43987569        | F        | JONER SABRINA MARTA      | Promovido 💌 | SEGUNDO AÑO "A " MAÑANA 🔽 | Seleccionar |
| •         | 43212258        | F        | MIRANDA SONIA CAROLIN    | Promovido 💌 | SEGUNDO AÑO "A " MAÑANA 💌 | Seleccionar |
| ~         | 41200300        | F        | MOLINA CAROLINA          | Promovido 💌 | SEGUNDO AÑO "A " MAÑANA 💌 | Seleccionar |
| •         | 45200100        | F        | SALAS MARIA DEL VALLE    | Promovido 💌 | SEGUNDO AÑO "A " MAÑANA 💌 | Selecciona  |
| _         |                 |          |                          |             |                           | 00          |

El sistema permite trabajar en forma individual con los estudiantes:

|      | PRIMER AÑO "B " | MAÑANA   | A 🔽                      |             |                           |             |
|------|-----------------|----------|--------------------------|-------------|---------------------------|-------------|
| Cor  | nsultar         |          |                          |             |                           |             |
|      |                 |          |                          |             |                           |             |
| iclo | o Lectivo 2015  | Ciclo Le | ctivo 2016               |             |                           |             |
|      |                 |          |                          |             |                           |             |
|      | Nro. Documento  | Sexo     | Estudiante               | Acción      | Matricular en             | Previas     |
|      | 43258966        | м        | PIZANO SEBASTIAN AGUSTIN |             |                           |             |
| 7    | 45698711        | м        | ZULTEN CARLOS ALBERTO    | Promovido 💌 | SEGUNDO AÑO "A " MAÑANA 💌 | Seleccionar |
|      | 37896999        | F        | AGUILARES CARMEN NOELI   |             |                           |             |
|      | 43987569        | F        | JONER SABRINA MARTA      |             |                           |             |
|      | 43212258        | F        | MIRANDA SONIA CAROLIN    |             |                           |             |
| _    | 41200300        | F        | MOLINA CAROLINA          |             |                           |             |
|      | 1               | _        |                          |             |                           |             |

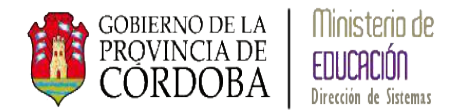

# 1.1.1. Acción Promovido

Para *Promover* un estudiante al grado/año siguiente en la columna *Acción* se debe seleccionar la opción *Promovido*:

| • |
|---|
|   |
|   |
|   |
|   |

Y en la columna *Matricular* se debe seleccionar el grado/año al cual se matriculará en el ciclo lectivo 2016:

| Matricular en             |
|---------------------------|
| SEGUNDO AÑO "A " MAÑANA 🔽 |
| SEGUNDO AÑO "A " MAÑANA   |
| SEGUNDO AÑO "B " MAÑANA   |
| SEGUNDO AÑO "C " MAÑANA   |
| SEGUNDO AÑO "D " TARDE    |
| SEGUNDO AÑO "E " TARDE    |
| SEGUNDO AÑO "F " TARDE    |
|                           |

Una vez seleccionado el sistema muestra la siguiente pantalla:

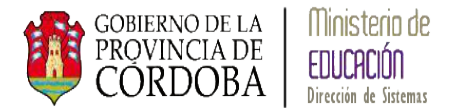

| Со   | nsultar        |          |                          |             |                           |             |
|------|----------------|----------|--------------------------|-------------|---------------------------|-------------|
| Cicl | o Lectivo 2015 | Ciclo Le | ctivo 2016               |             |                           |             |
| Γ    | Nro. Documento | Sexo     | Estudiante               | Acción      | Matricular en             | Previas     |
|      | 43258966       | м        | PIZANO SEBASTIAN AGUSTIN |             |                           |             |
| •    | 45698711       | м        | ZULTEN CARLOS ALBERTO    | Promovido 💌 | SEGUNDO AÑO "A " MAÑANA 💌 | Seleccionar |
|      | 37896999       | F        | AGUILARES CARMEN NOELI   |             |                           |             |
|      | 43987569       | F        | JONER SABRINA MARTA      |             |                           |             |
|      | 43212258       | F        | MIRANDA SONIA CAROLIN    |             |                           |             |
|      | 41200300       | F        | MOLINA CAROLINA          |             |                           |             |
|      | 45200100       | F        | SALAS MARIA DEL VALLE    |             |                           |             |

Las escuelas de Nivel Medio tiene la opción de la última columna *Previas* donde se permite registrar las asignaturas previas del estudiante, el sistema muestra la siguiente pantalla:

| 1er. Previa: | Seleccione un curso | ■ | -Seleccione una asignatura 💌 |
|--------------|---------------------|---|------------------------------|
|              |                     |   |                              |
|              |                     |   |                              |
|              |                     |   |                              |
|              |                     |   |                              |
|              |                     |   |                              |

El sistema permite registrar más de una asignatura Previa, en la opción *1er.Previa* se debe seleccionar de qué grado/año en la asignatura:

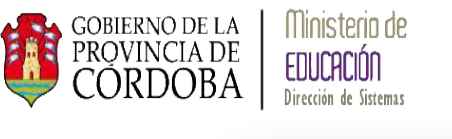

| 1er. Previa: | Seleccione un curso |
|--------------|---------------------|
|              | Seleccione un curso |
|              | PRIMER AÑO          |

Una vez seleccionado el grado/año en la opción siguiente se muestran las asignaturas del grado/año:

| 1er. Previa: | PRIMER AÑO | <ul> <li>Seleccione una asignatura</li> </ul>                                                                                                    |
|--------------|------------|----------------------------------------------------------------------------------------------------|
|              |            | Seleccione una asignatura<br>Ciencias Naturales<br>Educación Tecnologíca<br>Educación Física<br>Educación Artística - Artes Visuale<br>Educación Artística - Música<br>Ciudadanía y Participación<br>Lengua y Literatura - Oralidad<br>Lengua y Literatura - Lectura<br>Lengua y Literatura - Escritura<br>Matemática<br>Ciencias Sociales |

Una vez seleccionada la asignatura automáticamente el sistema permite registrar hasta tres asignaturas Previas:

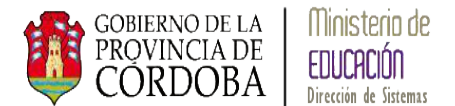

| ler. Previa: | PRIMER AÑO          | Ciencias Naturales        |
|--------------|---------------------|---------------------------|
| da. Previa:  | Seleccione un curso | Seleccione una asignatura |
| dar Materia  | as                  |                           |
| NY ST        |                     |                           |
|              |                     |                           |
|              |                     |                           |
|              |                     |                           |

Al finalizar se debe seleccionar el botón <u>Guardar Materias</u> para registrar las asignaturas Previas registradas. Las mismas pueden ser modificadas hasta que se registren las condiciones de los estudiantes.

### 1.1.2. Acción Promovido Egresado

Aquellos Estudiantes que finalizan un Nivel Educativo debe seleccionar la opción Promovido y en "matricula en" solo le figura la opción *Egresado:* 

| Egresado 💌 |
|------------|
| Egresado   |

Se muestra en la siguiente pantalla un ejemplo de selección de todo el grado/año para Promover:

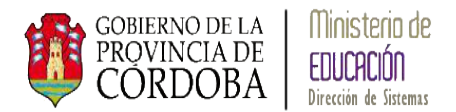

| so:<br>Co | SEXTO AÑO "D " T<br>nsultar | ARDE     |                  |             |               |            |
|-----------|-----------------------------|----------|------------------|-------------|---------------|------------|
| Cicl      | o Lectivo 2015              | Ciclo Le | ectivo 2016      |             |               |            |
| ✓         | Nro. Documento              | Sexo     | Estudiante       | Acción      | Matricular en | Previas    |
| ☑         | 47500300                    | м        | DIAZ DARIO       | Promovido 💌 | Egresado 💌    | Selecciona |
| V         | 45200300                    | м        | STOLL AGUSTIN    | Promovido 💌 | Egresado 💌    | Selecciona |
| V         | 47500200                    | F        | GARCIA ROMINA    | Promovido 💌 | Egresado 💌    | Selecciona |
| <b>V</b>  | 46879558                    | F        | GARRIDO VERONICA | Promovido 💌 | Egresado 💌    | Selecciona |
| •         | 48100200                    | F        | NOTRENI JULIANA  | Promovido 💌 | Egresado 💌    | Selecciona |
| •         | 26300201                    | F        | VILLADA MARCELA  | Promovido 💌 | Egresado 💌    | Selecciona |
|           |                             |          |                  | r           | P             | 00         |

### 1.1.3. Acción Repitente

La segunda Acción es para registrar a un estudiante en opción de Repitente:

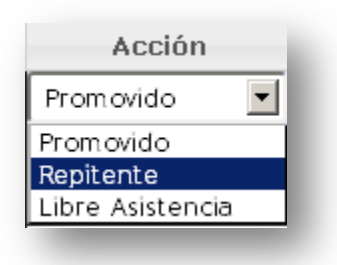

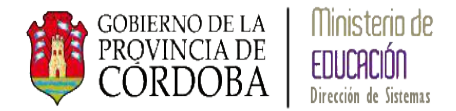

En la columna "Matricular en" el sistema permite seleccionar el mismo grado/año en el cual ha sido matriculado en el ciclo lectivo 2015:

|      | PRIMER AÑO "B "                  | MAÑAN       | ▼ AI                                                                  |              |                                                                                                    |           |
|------|----------------------------------|-------------|-----------------------------------------------------------------------|--------------|----------------------------------------------------------------------------------------------------|-----------|
| C    | onsultar                         |             |                                                                       |              |                                                                                                    |           |
| CI   | Jisula                           |             |                                                                       |              |                                                                                                    |           |
| -: - |                                  | ciala I.    |                                                                       |              |                                                                                                    |           |
|      | lo Lectivo 2015                  | Ciclo Le    | ectivo 2016                                                           |              |                                                                                                    |           |
|      |                                  |             |                                                                       |              |                                                                                                    |           |
|      | Nro. Documento                   | Sexo        | Estudiante                                                            | Acción       | Matricular en                                                                                                    | Previas   |
|      |                                  |             |                                                                       | <b>D N A</b> |                                                                                                    |           |
| •    | 43987569                         | F           | JONER SABRINA MARTA                                                   | Repitente    | PRIMER ANO "A " MANANA 🔻                                                                                                    | Seleccion |
|      | 43987569                         | F           | JONER SABRINA MARTA<br>MIRANDA SONIA CAROLIN                          | Repitente    | PRIMER ANO "A " MANANA V<br>PRIMER AÑO "A " MAÑANA                                                                                                    | Seleccion |
|      | 43987569<br>43212258             | F           | JONER SABRINA MARTA<br>MIRANDA SONIA CAROLIN                          | Repitente    | PRIMER ANO "A " MANANA<br>PRIMER AÑO "A " MAÑANA<br>PRIMER AÑO "B " MAÑANA                                                                               | Seleccion |
|      | 43987569<br>43212258<br>45200100 | F<br>F<br>F | JONER SABRINA MARTA<br>MIRANDA SONIA CAROLIN<br>SALAS MARIA DEL VALLE | Repitente    | PRIMER ANO "A " MANANA<br>PRIMER AÑO "A " MAÑANA<br>PRIMER AÑO "B " MAÑANA<br>PRIMER AÑO "C " MAÑANA                                                     | Seleccion |
|      | 43987569<br>43212258<br>45200100 | F<br>F<br>F | JONER SABRINA MARTA<br>MIRANDA SONIA CAROLIN<br>SALAS MARIA DEL VALLE | Repitente    | PRIMER ANO "A " MANANA ▼<br>PRIMER AÑO "A " MAÑANA<br>PRIMER AÑO "B " MAÑANA<br>PRIMER AÑO "C " MAÑANA<br>PRIMER AÑO "D " TARDE                          | Seleccion |
|      | 43987569<br>43212258<br>45200100 | F<br>F<br>F | JONER SABRINA MARTA<br>MIRANDA SONIA CAROLIN<br>SALAS MARIA DEL VALLE | Repitente    | PRIMER ANO "A " MANANA ▼<br>PRIMER AÑO "A " MAÑANA<br>PRIMER AÑO "B " MAÑANA<br>PRIMER AÑO "C " MAÑANA<br>PRIMER AÑO "D " TARDE<br>PRIMER AÑO "E " TARDE | Seleccion |

### 1.1.4. Acción Libre Asistencia

La última Acción que permite el sistema es Libre Asistencia:

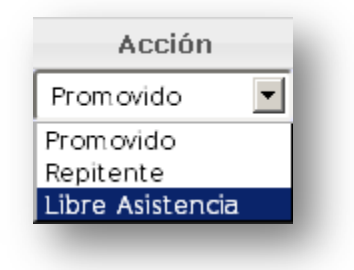

Para esta opción el sistema muestra solo la Acción:

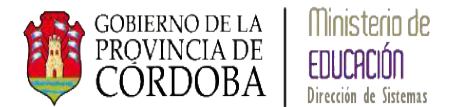

|           | PRIMER AÑO "B " I    | MAÑANA   |                                              |                    |               |         |
|-----------|----------------------|----------|----------------------------------------------|--------------------|---------------|---------|
| Col       | nsultar              |          |                                              |                    |               |         |
| Consultar |                      |          |                                              |                    |               |         |
| cicle     | o Lectivo 2015       | Ciclo Le | ctivo 2016                                   |                    |               |         |
|           |                      |          |                                              |                    |               |         |
|           | Nro. Documento       | Sexo     | Estudiante                                   | Acción             | Matricular en | Previas |
|           | 43258966             | м        | PIZANO SEBASTIAN AGUSTIN                     |                    |               |         |
|           | 45698711             | м        | ZULTEN CARLOS ALBERTO                        |                    |               |         |
| •         | 37896999             | F        | AGUILARES CARMEN NOELI                       | Libre Asistencia 💌 |               |         |
|           | 43987569             | F        | JONER SABRINA MARTA                          |                    |               |         |
|           | 43212258             | F        | MIRANDA SONIA CAROLIN                        |                    |               |         |
|           |                      | _        |                                              |                    |               |         |
|           | 43987569<br>43212258 | F        | JONER SABRINA MARTA<br>MIRANDA SONIA CAROLIN |                    |               |         |

# 1.2. Registración de acciones

Una vez seleccionadas las acciones por cada estudiante que se desea promover se selecciona la acción **L** Registrar condición de alumnos, el sistema muestra el siguiente mensaje:

| Mensaje                                             | x |
|-----------------------------------------------------|---|
| Se registraron condiciones de alumnos<br>con éxito. |   |
| OK                                                  |   |
|                                                     |   |

Para verificar si el estudiante ha sido promovido correctamente, se selecciona el grado/año en el cual hemos promovido a los estudiantes y en la solapa 2016 muestra los matriculados por promoción:

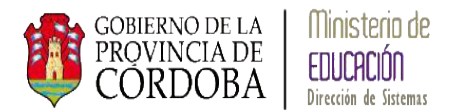

| Consultar                             | AÑO "A " | MAÑANA 🔽              |                                                                                                    |  |  |
|---------------------------------------|----------|-----------------------|----------------------------------------------------------------------------------------------------|--|--|
| Ciclo Lectivo 2015 Ciclo Lectivo 2016 |          |                       |                                                                                                    |  |  |
| Nro. Document                         | to Sex   | Estudiante            | Materias que adeuda                                                                                                    |  |  |
| 39100101                              | м        | BRODA SANDRO          |                                                                                                    |  |  |
| 27100100                              | м        | MIRANDA MARTIN        | Matemática (Previa) PRIMER AÑO<br>Educación Física (Previa) PRIMER AÑO                                                                                |  |  |
| 45698711                              | м        | ZULTEN CARLOS ALBERTO | Ciencias Naturales (Previa) PRIMER AÑO<br>Educación Tecnologíca (Previa) PRIMER AÑO                                                                   |  |  |
|                                       | F        | JORTAN MARIA          | Ciencias Naturales (Previa) PRIMER AÑO<br>Educación Artística - Artes Visuales (Previa) PRIMER AÑO<br>Educación Tecnologíca (3ra. Materia) PRIMER AÑO |  |  |
| 39100100                              |          |                       |                                                                                                    |  |  |

Podemos apreciar que el estudiante ha sido matriculado en el grado/año en el ciclo lectivo 2016 y se puede muestran las asignaturas Previas registradas.